# MISSION BANK

## Treasury Management Services Domestic Online Wire Guide

## Contents

| Wires Overview           | 1  |
|--------------------------|----|
| Domestic Wires           | 2  |
| Saving Creditors         | 2  |
| One-time Wire Creditor   | 3  |
| Entering Wires           | 4  |
| Wire Templates           | 5  |
| Entering Templated Wires | .5 |
| Wire Approval            | 6  |
| Wire Notifications       | 8  |
|                          |    |

## Wires Overview

The wire menu is located under *Payments* on the services menu in Treasury Management Services (TMS).

| Wire                          |                                                            |
|-------------------------------|------------------------------------------------------------|
| Create USD Wire               | Domestic wires can be sent online through TMS.             |
| Create USD Wire from Template | New wires can be generated by choosing a Creditor that has |
| Upload Wires                  | been saved, or from a saved template.                      |
| Wire Activity                 |                                                            |
| Wire File Activity            | Domestic wires can be scheduled to go out automatically at |
| Recurring Wires               | recurring intervals of at a specified date in the future.  |
| Wire Templates                |                                                            |
| Wire Creditors                |                                                            |
| Wire Upload Formats           |                                                            |

#### Key features and points to note:

- ✓ Create USD Wire is used for wires in US dollars that are going to creditors located in the United States.
- ✓ Setting up wire templates and wire creditors streamlines the process of creating and sending repeat wires. The key difference is that *Wire Templates* retain the sending account information along with the creditor information. Saving as a *Wire Creditor* allows the user to choose the sending account each time the creditor is used.
- $\checkmark$  Wire cut-off times are located on the dashboard screen in TMS.
- ✓ Full physical address required for all wires (PO Box not accepted). If wire does not have physical address it will be rejected.

Outgoing wires are setup with dual control unless the user has specified otherwise. Where one user creates the wire and another user approves and releases the wire to the bank. Users that approve wires must be registered for additional authentication using either the VIP Access secure token app or an automated phone call or text message. See the TMS Basics Guide for more information on additional authentication and on the TMS mobile app.

Wire approvals can be completed in TMS from either *Wire Activity* in the Payments menu or the Payments Pending Approval widget on the dashboard, or from the TMS mobile app.

There are two system-forced notifications that wire approvers will receive – Wire Payment Pending Approval or Wire Failed. There are additional wire notifications that each user can add in Notification Setup located under the user menu.

### **Domestic Wires**

When wires are periodically sent to the same recipient there are two ways to store the recipient's information for future use – as a wire creditor in a wire Template.

- When the recipient is set up as a *Creditor* a wire can be sent to that recipient from any of your company's wire accounts.
- A *Template* associates the sending account along with the recipient's bank account information.

#### **Saving Creditors**

Creditors that will be used periodically for wires should be added in Wire Creditors.

#### Wire menu > Wire Creditor Create New Creditor

| MISSION BANK                                                                   |                                   |                                                                                   |
|--------------------------------------------------------------------------------|-----------------------------------|-----------------------------------------------------------------------------------|
| FDIC FDIC-Insured - Backed by the full faith and credit of the U.S. Government |                                   | DASHBOARD ACCOUNTS - PAYMENTS - REPORTING - ADMIN                                 |
| > Wire Creditors                                                               |                                   | Create New Creditor                                                               |
| MISSION BANK                                                                   | Message Center 🌲 Notifications    | Ô Cur-Off Times Last Login: 02/10/2025, 11:36 AM, PST ♣ HI, JuJetsonTM (Astro TM) |
| FDIC FDIC-Insured - Backed by the full faith and credit of the U.S. Government |                                   | DASHBOARD ACCOUNTS - PAYMENTS - REPORTING - ADMIN                                 |
| Create a Domestic Creditor                                                     |                                   |                                                                                   |
| 1. Creditor Information 2. Review 3. Confirmation                              |                                   |                                                                                   |
|                                                                                |                                   | * Indicates Required Field                                                        |
| Bank ID: * Routing Number Q                                                    | Instructed Agent Information      |                                                                                   |
| Bank Name: *                                                                   | Agent Country: *                  | US 💌                                                                              |
| Bank City: *                                                                   | Agent ID:                         | Agent ID Q                                                                        |
| Rank State*                                                                    | Agent Name:                       |                                                                                   |
|                                                                                | Agent City/Town Name:             |                                                                                   |
| Account Number: *                                                              | Agent State/Country Sub Division: |                                                                                   |
| Re-enter Account Number: *                                                     |                                   |                                                                                   |
| Name: *                                                                        |                                   |                                                                                   |
| Addrees                                                                        |                                   |                                                                                   |
| Address Line 1                                                                 |                                   |                                                                                   |
| Address Line 2                                                                 |                                   |                                                                                   |
| City: *                                                                        |                                   |                                                                                   |
| State: *                                                                       |                                   |                                                                                   |
| Zip Code:                                                                      |                                   |                                                                                   |

*Please Note:* The user needs to ensure the Creditor designation is "Domestic." (The upper portion is information for the receiving bank, the lower is for the recipient of the wire.) Setting up Intermediary Bank Information is optional for a domestic wire.

#### **One-time Wire Creditor**

If a one-time wire is being sent, recipient information can be added when creating the new wire.

#### Wire menu > Create USD Wire

Begin a new wire and click directly in the Creditor window. A hyperlink will open to Enter Creditor.

| Create USD Wire •                   |                       |                 |                            |
|-------------------------------------|-----------------------|-----------------|----------------------------|
| 1. Payment and Creditor Information | 2. Review             | 3. Confirmation |                            |
| Domestic Create Multiple Wires      |                       |                 | * Indicates Required Field |
| Payment Information                 |                       |                 |                            |
| Wire Company Name: *                | ASTRO ENTERPRISES INC |                 |                            |
| Debit Account: *                    | Checking              | ٩               |                            |
| Creditor:                           | Select a Creditor     | ٩               |                            |
| Wire Amount: *                      | 0.00                  | USD             |                            |

Another option from the same screen is to click the search button to the right of the Creditor field and choose Enter Creditor from the Search Creditors pop-up.

| (C) HIGH ON DANK                                           |                     |                                  |                    | Message Center 🌲 Notifi                | cations O Cut-Off Times | Last Login: 03/10/ | 2025, 11:36 AM, PST | 🖀 Hi, JuJetsonTM (Ast |
|------------------------------------------------------------|---------------------|----------------------------------|--------------------|----------------------------------------|-------------------------|--------------------|---------------------|-----------------------|
| MISSION BANK                                               | Search Creditor     | rs                               |                    |                                        |                         | ×                  |                     |                       |
| FDIC FDIC-Insured - Backed by the full faith and credit of |                     |                                  |                    |                                        |                         |                    | PAYMENTS -          | REPORTING - AI        |
| Create USD Wire •                                          |                     | Q Not fou                        | nd? Enter Creditor |                                        |                         |                    |                     |                       |
| 1. Payment and Creditor Information 2.                     | Beneficlary Name \$ | Beneficiary Account<br>Number \$ | Bank ID 🕆          | Bank Name ©                            | Bank Country 0          |                    |                     |                       |
| Domestic Create Multiple Wires                             | test                | 123456789                        | 026590701          | FHLB - PRINCIPAL &<br>INTEREST ACCOUNT | UNITED STATES           | Select             | * Ind               | icates Required Field |
| Payment Information                                        | Vendor One          | 123456789                        | 026009593          | BANK OF AMERICA,<br>N.A., NY           | UNITED STATES           | Select             |                     |                       |
|                                                            |                     |                                  |                    |                                        |                         |                    |                     |                       |

After clicking Enter Creditor an area to the right will open for the recipient's information.

| Create USD Wire •                   |                                 |                 |                            |                             |                            |
|-------------------------------------|---------------------------------|-----------------|----------------------------|-----------------------------|----------------------------|
| 1. Payment and Creditor Information | 2. Review                       | 3. Confirmation |                            |                             |                            |
| Domestic Create Multiple Wires      |                                 |                 |                            |                             | * Indicates Required Field |
| Payment Information                 |                                 |                 | Creditor Information       |                             |                            |
| Wire Company Name: *                | ASTRO ENTERPRISES INC           | -               | Bank ID: *                 | 011001234 Q                 |                            |
| Debit Account: *                    | Checking                        | Q               | Bank Name: *               | THE BANK OF NEW YORK MELLON |                            |
| Creditor: 0                         | Select a Creditor               | Q               | Bank City: *               | NEW YORK                    |                            |
| Wire Amount: *                      | 1.00                            | USD             | Bank State: *              | NY                          |                            |
| Frequency: *                        | One Time                        | -               | Account Number *           |                             |                            |
| Effective Date: *                   | 03/10/2025                      |                 | Re-enter Account Number: * |                             |                            |
| Purpose: *                          | Invoice 234                     |                 | Name: *                    |                             |                            |
| Additional Information: 0           | Sender to Receiver Info. Line 1 | +               | Address:                   | Address Line 1              |                            |
| End to End ID: 0                    |                                 |                 |                            | Address Line 2              |                            |
|                                     |                                 |                 | City: *                    |                             |                            |
|                                     |                                 |                 |                            |                             |                            |

*Please Note:* Recipients entered using either of these options <u>will not</u> be added to the Wire Creditors list for future use.

#### **Entering Wires**

A new domestic wire is started from *Wires menu > Create USD Wire*. The creditor is added by choosing from the Wires Creditor list or created as a one-time Creditor, as described above.

| reate USD Wire •                   |                                 |                          |
|------------------------------------|---------------------------------|--------------------------|
| . Payment and Creditor Information | 2. Review 3. Confirmation       |                          |
| Create Multiple Wires              |                                 | * Indicates Required Fie |
| Payment Information                |                                 |                          |
| Wire Company Name: *               | ASTRO ENTERPRISES INC           |                          |
| Debit Account: *                   | Checking Q                      |                          |
| Creditor: 0                        | Select a Creditor Q             |                          |
| Wire Amount: *                     | 0.00 USD                        |                          |
| Frequency: *                       | One Time                        |                          |
| Effective Date: *                  | 03/10/2025                      |                          |
| Purpose: *                         | Purpose of Payment              |                          |
| Additional Information: 0          | Sender to Receiver Info. Line 1 |                          |
| End to End ID: 0                   |                                 |                          |

Wires are processed in dual control. The user that sets up the wire will enter the payment information, review the entries, and confirm the information is correct. Once entered, the wire will go into pending status until it is approved by another user.

If a user has single control exception, the user will follow the same steps. Once, the user confirms the wire it will automatically get sent through without an approver.

#### **Wire Templates**

A wire template is useful if wires are sent to a specific creditor using the same company account on a recurring basis.

Before creating a template, the recipient must be created as a Wire Creditor, then it can be added to the template.

Wire Templates are created from Wires menu > Wire Templates > Create New Template.

| MISSION B                              | ANK                                     |   |                 | Message Center | A Notifications | O Cut-Off Times | Last Login: 03 | 3/10/2025, 11:36 AM, PST | 🛔 Hi, JuJetsonTM  | I (Astro TM) 👻 |
|----------------------------------------|-----------------------------------------|---|-----------------|----------------|-----------------|-----------------|----------------|--------------------------|-------------------|----------------|
| FDIC FDIC-Insured - Backed by the full | faith and credit of the U.S. Government |   |                 |                |                 | DASHBOARD       | ACCOUNTS       | PAYMENTS -               |                   | ADMIN -        |
| > Wire Templates                       | Creditors                               |   |                 |                |                 |                 | [              | Create New Template      | La Download       | - 🔒 Print      |
| Create a Wire Te                       | emplate                                 |   |                 |                |                 |                 |                |                          |                   |                |
| 1. Payment and Beneficiary             | Information 2. Review                   |   | 3. Confirmation |                |                 |                 |                |                          |                   |                |
| Wire Template Det                      | ail                                     |   |                 |                |                 |                 |                |                          | Indicates Require | ed Field       |
| Payment Information                    |                                         |   |                 |                |                 |                 |                |                          |                   |                |
| Template Name: *                       | Duck Sample                             |   |                 |                |                 |                 |                |                          |                   |                |
| Wire Company Name: *                   | DAISY MARIE DUCK                        | - |                 |                |                 |                 |                |                          |                   |                |
| Debit Account: *                       | Daisy Checking                          | Q |                 |                |                 |                 |                |                          |                   |                |
| Beneficiary: * 🔞                       | Select a Beneficiary                    | Q |                 |                |                 |                 |                |                          |                   |                |
| Purpose: *                             | Purpose of Payment                      |   |                 |                |                 |                 |                |                          |                   |                |
| Additional Information: 0              | Sender to Receiver Info. L              | + |                 |                |                 |                 |                |                          |                   |                |
| Reference Beneficiary: 📀               |                                         |   |                 |                |                 |                 |                |                          |                   |                |
| Review Reset C                         | ancel                                   |   |                 |                |                 |                 |                |                          |                   |                |

#### **Entering Templated Wires**

After wire templates have been created and stored, they are used by choosing *Wires menu > Create USD Wire from Template.* 

Once a template is established, the only fields that need to be completed are the amount, frequency, date, and purpose.

| Create USD Wire from Template          |                                 |  |  |  |  |  |  |  |  |
|----------------------------------------|---------------------------------|--|--|--|--|--|--|--|--|
| 1. Payment and Beneficiary Information | 2. Review 3. Confirmation       |  |  |  |  |  |  |  |  |
| Payment Information                    |                                 |  |  |  |  |  |  |  |  |
| Template:                              | Duck Sample                     |  |  |  |  |  |  |  |  |
| Wire Company Name:                     | DAISY MARIE DUCK                |  |  |  |  |  |  |  |  |
| Debit Account:                         | Daisy Checking                  |  |  |  |  |  |  |  |  |
| Beneficiary:                           | Donald Duck                     |  |  |  |  |  |  |  |  |
| Wire Amount: *                         | 0.00 USD                        |  |  |  |  |  |  |  |  |
| Frequency: *                           | One Time 💌                      |  |  |  |  |  |  |  |  |
| Effective Date: *                      | 03/30/2022                      |  |  |  |  |  |  |  |  |
| Purpose: *                             | Test                            |  |  |  |  |  |  |  |  |
| Additional Information: 0              | Sender to Receiver Info. Line 1 |  |  |  |  |  |  |  |  |
| Reference Beneficiary: 0               |                                 |  |  |  |  |  |  |  |  |
| Review Reset Cancel                    |                                 |  |  |  |  |  |  |  |  |

As noted above, wires are proceessed in dual control. For dual control, the user that sets up the wire will enter the payment information, review the entries, and confirm the information is correct. Then the wire will go into pending status until it is approved by another user.

#### Wire Approval

When a wire has been entered and is pending approval each user that has wire approval entitlement will receive an email:

Notification Wire Payment Pending Approval

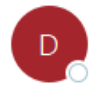

DoNotReply@missionbank.bank

EXTERNAL EMAIL: Do not click links or open attachments unless you recognize the sender and know the content is safe.

A wire payment was created by Lucky Duck

From Account: xx7878 Beneficiary Name: Donald Duck Wire Payment Frequency: OneTime Effective Date: 06/24/2025 Transaction Amount: \$1.00

This payment is currently pending approval. To submit approval, log in to the Treasury Management site and access Wire Activity.

Wire approvals can be completed in TMS from either the *Payments Pending Approval* widget on the dashboard or *Wire Activity* in the Payments menu.

A small number of pending wires can easily be decisioned directly from the TMS dashboard. The widget indicates the types and number of pending payments. Clicking Wire will display the items that need to be reviewed and clicking on the Transaction ID will show the details of the wire.

| <u>m</u> | MISSION                  | BANK                 |                        |                      |             |               |                  | Message C       | enter 🧳 Notificati | ons 🕘 Cut-Off Time | s Last Login: 05/15/ | 2025, 04:45 PM, PST | 🚔 Hi, DonDuck (Daisy Ducl | k Ent) 👻 |
|----------|--------------------------|----------------------|------------------------|----------------------|-------------|---------------|------------------|-----------------|--------------------|--------------------|----------------------|---------------------|---------------------------|----------|
| FDIC FDI | C-Insured - Bocked by th | e full faith and cre | dit of the U.S. Govern | nent                 |             |               |                  |                 | DASHBOAR           | ACCOUNTS -         | PAYMENTS 👻           | RECEIVABLES -       | REPORTING - ADM           | MIN +    |
|          |                          |                      |                        |                      |             |               |                  |                 |                    | Quick Tra          | nsfer                |                     |                           | ſ        |
|          |                          |                      |                        |                      |             |               |                  |                 |                    | From Account       | nt: * From Account   | Q                   |                           |          |
|          |                          |                      |                        |                      |             |               |                  |                 |                    | To Account:        | To Account           | Q                   |                           |          |
|          |                          |                      |                        |                      |             |               |                  |                 |                    | Amount: *          | \$0.00               |                     |                           |          |
| Payme    | ents Pending Ap          | proval T             | ransfer (0) 🛛 Loan F   | Payment (0) Wire (1) | ACH (0)     |               |                  |                 |                    | Transfer Date      | e:* 06/24/2025       |                     |                           |          |
|          | Transaction ID \$        | Wire Type 🗘          | Debit Account 0        | Beneficiary Name ©   | Currency \$ | Wire Amount 0 | Effective Date 0 | Created Date \$ | Status ©           |                    |                      |                     |                           |          |
|          | W000002992201            | Domestic             | xx7878                 | Donald Duck          | USD         | \$1.00        | 06/24/2025       | 06/24/2025      | Pending Approval   |                    | _                    |                     |                           |          |
|          |                          |                      |                        |                      |             |               |                  |                 |                    | Review             | Reset                |                     | Advanced Transfer Opt     | tions    |
|          |                          |                      |                        |                      |             |               |                  |                 |                    | Favorite I         | Reports              |                     |                           |          |
|          |                          |                      |                        |                      |             |               |                  |                 |                    |                    |                      |                     |                           |          |
|          |                          |                      |                        |                      |             |               |                  |                 |                    |                    |                      |                     |                           |          |
| Appr     | ove Reject               | Reset                |                        |                      |             |               |                  |                 |                    |                    |                      |                     |                           |          |

To View and approve multiple wires, visit *Wire Activity* screen. Wire details can be viewed from this screen and a wire can be approved or cancelled.

| Wire I  | Payment Activity <b>0</b>       | Recurring Wires Wire Fi    | ile Activity                               |                 |                                                    |            |                           |                               |                |                       | Create   | New Payment                      | 🛓 Download  |
|---------|---------------------------------|----------------------------|--------------------------------------------|-----------------|----------------------------------------------------|------------|---------------------------|-------------------------------|----------------|-----------------------|----------|----------------------------------|-------------|
| Type to | o filter Q                      |                            |                                            |                 |                                                    |            |                           |                               |                |                       |          |                                  |             |
|         | PENDING APPROVAL<br>1<br>\$1.00 | TRANSMITTED<br>0<br>\$0.00 | TRANSMITTED POSTED<br>0 0<br>\$0.00 \$0.00 |                 | SCHEDULED APPROVAL REJECTE<br>0 0<br>\$0.00 \$0.00 |            | AL REJECTED<br>0<br>50.00 | JECTED EXPIRED<br>0<br>\$0.00 |                | FAILED<br>O<br>\$0.00 |          | CANCELLED/DELETED<br>0<br>\$0.00 |             |
|         | Transaction ID                  | Wire Company 🖨             | Wire Type 🌲                                | Debit Account 🗢 | Beneficiary Name 🗢                                 | Currency 🖨 | Wire Amount 🗘             | Effective Date 🖨              | Created Date 🗢 | omad \$               | Status 🗢 |                                  | Actions     |
|         | W000002992201                   | DAISY MARIE DUCK           | Domestic                                   | xx7878          | Donald Duck                                        | USD        | \$1.00                    | 06/24/2025                    | 06/24/2025     |                       |          | APPROVAL                         | Cancel Wire |
| Viewing | 1 of 1 item                     |                            |                                            |                 |                                                    |            |                           |                               |                |                       |          |                                  |             |

Either the *Payments Pending Approval* widget or the *Wire Activity* screen will display the eligible approvers for a wire when the user hovers over the Pending Approval radio button.

| > 4            | Wire   | Wire Payment Activity   Recurring Wires Wire File Activity |                            |             |                   |                          |              |                  |                        |           |                                                    |                       | t 🕹 Download         |
|----------------|--------|------------------------------------------------------------|----------------------------|-------------|-------------------|--------------------------|--------------|------------------|------------------------|-----------|----------------------------------------------------|-----------------------|----------------------|
| nt Activi      | Туре   | to filter Q                                                |                            |             |                   |                          |              |                  |                        |           |                                                    |                       |                      |
| th Wire Paymer |        | PENDING APPROVAL<br>1<br>\$1.00                            | TRANSMITTED<br>0<br>\$0.00 | PO          | sted<br>O<br>0.00 | SCHEDULED<br>O<br>\$0.00 | APPROVA<br>S | NL REJECTED<br>0 | EXPIRED<br>O<br>\$0.00 |           | FAILED<br>O<br>\$0.00                              | CANCELLER<br>C<br>S0. | D/DELETED<br>)<br>00 |
| Searc          |        | Transaction ID                                             | Wire Company 🗢             | Wire Type 🗢 | Debit Account 🗢   | Beneficiary Name 🗢       | Currency 🖨   | Wire Amount 🗢    | Effective Date 🗢       | Created D | ate 🗢 OMAD 🗢                                       | Status 🗢              | Actions              |
|                |        | W000002992201                                              | DAISY MARIE DUCK           | Domestic    | xx7878            | Donald Duck              | USD          | \$1.00           | 06/24/2025             | 06/24 C   | iligible Approver(s :<br>Daisy Duck<br>Donald Duck | PENDING APPROVAL      | Cancel Wire          |
|                | Viewin | g 1 of 1 item                                              |                            |             |                   |                          |              |                  |                        |           |                                                    |                       |                      |

The TMS mobile app can also be used to approve outgoing wires. The functionality and the process are the same as from a desktop.

Wire approvals can be managed from the dashboard landing page of the app or from the menu. (The dashboard must be configured on a desktop and the settings will transfer to the app.)

|                                                     | 200                            |                               |                                                         |                 |     |          |               |           |           |         |
|-----------------------------------------------------|--------------------------------|-------------------------------|---------------------------------------------------------|-----------------|-----|----------|---------------|-----------|-----------|---------|
| ■ Dashboard                                         | 전 0 <sup>6</sup> 0 원           | =                             | <                                                       | © <sup>오</sup>  | =   | Appro    | vals          |           |           |         |
| A, []                                               | , 2 ¥,                         | <u> </u>                      | IISSION BANK                                            | W,              | ACH | H (0)    | Transfers (0) | Wires (1) | Loans (0) | Sto pyp |
| Payments Pay Deposi                                 | its Transfers Wires            | FDIC FDIC-Insur<br>the U.S. G | ed – Backed by the full faith and credit of<br>wernment | Wires           | Wi  | res      |               |           |           | Q       |
| All Accounts<br>All Account Groups                  | ¢3                             | Dashboar                      | d                                                       | 鐐               |     | Donald D | Juck          |           |           | \$1.00  |
| FDIC FDIC-Insured – Backed by the ful<br>Government | l laith and credit of the U.S. | Accounts                      |                                                         | - U.S           |     |          |               |           |           |         |
| Daisy Duck Ent (1)                                  | \$134.28<br>Group Available    | Pending A                     | pprovals                                                | 134.28 vailable |     |          |               |           |           |         |
| Others (2)                                          | \$42.75                        | Payments                      |                                                         | \$42.75         |     |          |               |           |           |         |
|                                                     |                                | 🛆 ACH Payn                    | nents                                                   |                 |     |          |               |           |           |         |
| Approvals                                           |                                | 🛐 Business                    | Bill Pay                                                |                 |     |          |               |           |           |         |
| A.º 2º                                              |                                | ₽ Transfers                   |                                                         | D               |     |          |               |           |           |         |
| ACH Transfe                                         | rs Wires                       | 🛐 Loans                       |                                                         | s               |     |          |               |           |           |         |
|                                                     |                                | 🖌 Wires                       |                                                         |                 |     |          |               |           |           |         |
| S 🖻                                                 | <u>ନ</u>                       | 🖻 Stop Payr                   | nents                                                   | Ĭ               | 5   | Select A | •             |           |           |         |
| Loans Stop<br>Paymen                                | Users                          | Positive Pay                  |                                                         |                 |     |          |               |           |           |         |
|                                                     |                                | A ACH                         |                                                         |                 |     |          |               |           |           |         |
| Positive Pay Decisions                              |                                | Checks                        |                                                         |                 |     |          |               |           |           |         |
|                                                     |                                |                               |                                                         |                 |     |          |               |           |           |         |

Regardless of the channel used to approve the wire, the approver will need to enter a code from their company's chosen authentication method, either the VIP Access secure token app or the automated phone call/text.

## Wire Notifications

As stated previously, there are two automated notifications that wire approvers will receive – Wire Payment Pending Approval or Wire Failed.

There are additional wire notifications that each user can add in Notification Setup located under the user menu.

NOTE\* (this only applies to domestic wires)

| <b>(</b> ) MISSION BANK                                                        |  |               |  | Notifications | O Cut-Off Times | Last Login: 06/2 | 4/2025, 08:31 AM, PST | HL DonDuck (Daisy Duck Ent) - |                            |  |
|--------------------------------------------------------------------------------|--|---------------|--|---------------|-----------------|------------------|-----------------------|-------------------------------|----------------------------|--|
| FDIC FDIC-Insured - Backed by the full faith and credit of the U.S. Government |  |               |  | DASHBOARD     | ACCOUNTS -      | PAYMENTS 🔻       | RECEIVABLES -         | REPORT                        | Notification Setup         |  |
| Notification Preferences                                                       |  |               |  |               |                 |                  |                       |                               | Log On                     |  |
| Email: * Mobile 8: * Mobile 9: Messaging and data rates may apply.             |  |               |  |               |                 |                  |                       |                               |                            |  |
| Account Recon                                                                  |  |               |  |               |                 |                  |                       |                               |                            |  |
| Type to filter. Q                                                              |  |               |  |               |                 |                  |                       |                               |                            |  |
|                                                                                |  | FI Required 0 |  | Emai          | 20              |                  | Desktop Notification  | 10                            | Text<br>Message<br>(SMS) ≑ |  |
|                                                                                |  |               |  |               |                 |                  |                       |                               |                            |  |
| Report Ready to Review                                                         |  |               |  | ~             |                 |                  | <b>v</b>              |                               |                            |  |
| © ACH                                                                          |  |               |  |               |                 |                  |                       |                               | 2                          |  |
| O Admin                                                                        |  |               |  |               |                 |                  |                       |                               |                            |  |
| O Login                                                                        |  |               |  |               |                 |                  |                       |                               |                            |  |
| O Positive Pay                                                                 |  |               |  |               |                 |                  |                       |                               |                            |  |
| O Stop Payment                                                                 |  |               |  |               |                 |                  |                       |                               |                            |  |
| O Transfer/Loan Payment                                                        |  |               |  |               |                 |                  |                       |                               |                            |  |
| O Wire                                                                         |  |               |  |               |                 |                  |                       |                               |                            |  |

Users may want to activate the 30-minute warning notices to ensure all wires are approved prior to the cut-off times.

|   | Hie Earley Beleted                                                              |  |  |  |
|---|---------------------------------------------------------------------------------|--|--|--|
|   | Wire File Uploaded                                                              |  |  |  |
| [ | Wire Payment Pending Approval up to 30 Minutes Prior to Cutoff                  |  |  |  |
|   | Foreign Currency Wire Payment Pending Approval up to 30 Minutes Prior to Cutoff |  |  |  |
|   | Rate Quote/Contract Accepted                                                    |  |  |  |
|   | Rate Quote/Contract Approval Rejected                                           |  |  |  |

Each user can choose from desktop, email, or text as delivery methods for the alerts they set up for themselves.

We encourage users to explore these optional notifications.